## **INSTRUCCIONS PER A DONAR D'ALTA ELS LLIBRES DIGITALS**

En primer lloc, haurem d'entrar en la pàgina **Aula Virtual 4 de Santillana**. Una vegada ací haurem de fer clic en l'opció "**Crear una cuenta**"

|           | Aula Virtual Santillana       | CAS           |
|-----------|-------------------------------|---------------|
| Te da     | mos la bienvenida. ¿Qué te gu | staría hacer? |
|           | Entrar                        |               |
| $\square$ | Crear una cuenta              |               |
|           |                               |               |

A continuació, ens apareixerà la següent pantalla on haurem de completar els diferents camps.

| Santillana                                                                                                    |                                                                          |  |  |
|----------------------------------------------------------------------------------------------------|--------------------------------------------------------------------------|--|--|
| Por favor, incluye tus datos para completar tu registro en Aula Virtual 4                                                      |                                                                          |  |  |
| Si tienes menos de 14 años, debes realizar el proceso de creación de cuenta con la ayuda de tu<br>padre/madre o tutor/a legal. |                                                                          |  |  |
| Nombre                                                                                                    | Apellidos                                                                |  |  |
| Nombre                                                                                                    | Apellidos                                                                |  |  |
| Correo electrónico<br>Correo electrónico                                                                                       | Confirma correo electrónico<br>Repite tu correo electrónico para confirm |  |  |
| Contraseña                                                                                                    | Confirma tu contraseña                                                   |  |  |
| Escribe tu contraseña                                                                                                    | Repite tu contraseña para confirmarla                                    |  |  |
| Siguiente                                                                                                    |                                                                          |  |  |
| Prefiero iniciar sesión                                                                                                    |                                                                          |  |  |

Una vegada completada tota la informació haurem de fer clic en **SIGUIENTE** i ja ens demanarà l'usuari i contrasenya dels nostres llibres digitals.